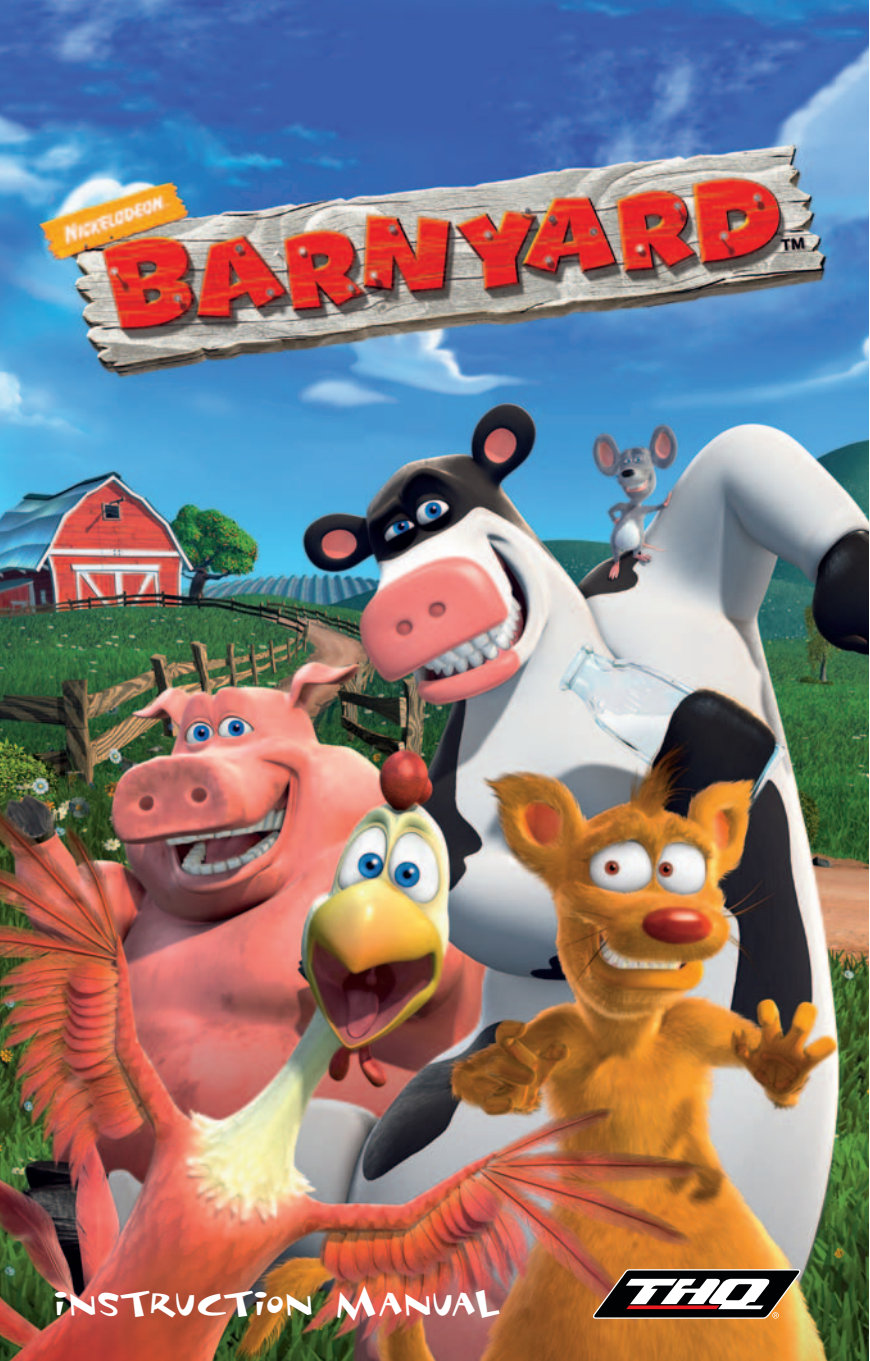

### THQ CUSTOMER SERVICES

### AUSTRALIA 🗕

Technical Support and Games Hotline 1902 222448 Call costs \$2.48 (incl GST) per minute Higher from mobile/public phones

#### – DANMARK –

eursupport@thq.com

### \_\_ DEUTSCHLAND \_\_\_\_\_

#### Tel. 09001 505511

(€0,99/Min. aus dem Festnetz der DTAG) für spielinhaltliche Fragen Mo.-Sa. von 11.00–21.00 Uhr

Tel. 01805 605511 (€ 0,12/Min. aus dem Festnetz der DTAG) für technische Fragen Mo. - Sa. von 11.00-21.00 Uhr

Internet: http://www.thq.de/support (Online-Formular für schriftliche Anfragen)

### ESPAÑA \_

Correo: THQ Interactive Entertainment España S.L.U., Avenida de Europa 19, Edificio 11º B, Pozuedo de Alarcón, 28224 Madridi, ESPAÑA TLf. **91799 1990** (De Lunes a Viernes de 10.00 a 13.30 horas y de 16.00 a 18.00 horas) ty de 16.00 a 18.00 horas)

#### FRANCE

Assistance technique : **08 25 06 90 51** du lundi au samedi de 10 à 12 h et de 14 h à 20 h (0.34 € la minute) thg@euro-interactive.fr

#### \_ ITALIA \_

È inoltre possibile accedere al nostro Servizio Assistenza Tecnica on-line compilando un semplice form: http://www.halifax.it/assistenza.htm

Tel.024 130345 (Dal lunedì al venerdì, dalle ore 14 alle ore 19)

E-mail: assistenza@halifax.it Tariffa utbana per chi chiama da Milano, interutbana per chiamate provenienti da altri distretti

#### - NEDERLAND -

Als je technische problemen met dit spel ondervindt, kun je contact opnemen met de technische helpdesk in Groot-Brittannië:

Telefoon +44 87 06080047 (nationale/internationale telefoontarieven zijn van toepassing)

ma t/m vr 8.00 tot 19.00 (GMT) za 9.00 tot 17.00 (GMT)

### NORGE \_\_\_\_

eursupport@thq.com

#### ÖSTERREICH 🗕

Tel. +49 1805 705511 (Die Kosten entsprechen einem Auslandsgespräch nach Deutschland) für spielinhaltliche Fragen Mo.-Sa. von 11.00–21.00 Uhr

Tel. +49 1805 605511 (Die Kosten entsprechen einem Auslandsgespräch nach Deutschland) für technische Fragen Mo. -Sa. von 11.00–21.00 Uhr

Internet: http://www.thq.de/support (Online-Formular für schriftliche Anfragen)

#### -PORTUGAL

Informações de Jogos, Truques e Dicas, liga: 256 836 273 (Número sujeito ao tarifário normal da Portugal Telecom) apoioaoconsumidor@ecofilmes.pt HORÁRIO DE FUNCIONAMENTO das 17.00h às 19.00h Todos os dias úteis

SERVIÇO DE ASSISTÊNCIA TÉCNICA Liga: **707 236 200** HORÁRIO DE FUNCIONAMENTO das 14.00h às 17.30h Todos os dias úteis. Número Único Nacional: €0,11 por minuto

### \_\_ SUISSE/SCHWEIZ/SVIZZERA .

Tel. +49 1805 705511 (Die Kosten entsprechen einem Auslandsgespräch nach Deutschland) für spielinhaltliche Fragen Mo.-Sa. von 11.00–21.00 Uhr

Tel. +49 1805 605511 (Die Kosten entsprechen einem Auslandsgespräch nach Deutschland) für technische Fragen Mo.-Sa. von 11.00–21.00 Uhr

Internet: http://www.thq.de/support (Online-Formular für schriftliche Anfragen)

#### \_ SUOMI\_

eursupport@thq.com

#### \_ SVERIGE \_

eursupport@thq.com

#### \_ UK \_

Telephone: +44 (0)87 06080047 (national/international call rates apply) (Mon -Fri 8.00 am to 7.00 pm, Sat 9.00 pm to 5.00 pm)

Online: Register your game at www.thq.co.uk for FAQs and ful online support

# CONTENTS

| Installation            |
|-------------------------|
| Starting Barnyard 2     |
| Game Profiles           |
| Controls                |
| When the Farmer's away4 |
| Main Menu 4             |
| Missions                |
| Map5                    |
| Game Screen 6           |
| Pause Menu              |
| Saving and Sleeping7    |
| Items and Enemies7      |
| Credits                 |
| License Agreement12     |

and the se

### INSTALLATION

To install the game, insert the CD labeled PISK 1 into your CP ROM drive. If installation does not start automatically, follow the steps:

New Office Document 1. dy start 2. Contraction Contraction Contraction 💕 Windows Catalog Windows Undate AbsoluteFTP 1. Click START WinZip BB Deluxe Bible Collection 2. Click RUN Programs Documents Settings 3. Type P:\SETUPEXE Search (Where "D" is the letter Help and Support of your CP-ROM drive) <u>R</u>un... Shut Down..

| 0     | ype the name of a program, fuld<br>itemet resource, and Windows + | er, document, or<br>vill open it for you |
|-------|-------------------------------------------------------------------|------------------------------------------|
| gen [ | d feetup exe                                                      |                                          |
|       |                                                                   | al Down                                  |

Follow the on-screen instructions to complete installation.

## UNINSTALLING

The game can be uninstalled by using the Add/Remove Programs function found in your Control Panel. To uninstall, find the name of the program you want to uninstall in the list, click once to highlight it and then click Add/Remove.

## STARTING BARNYARD

To start the program, double click on Barnyard icon on your desktop or click Start\Programs\THQ\Nickelodeon\Barnyard.

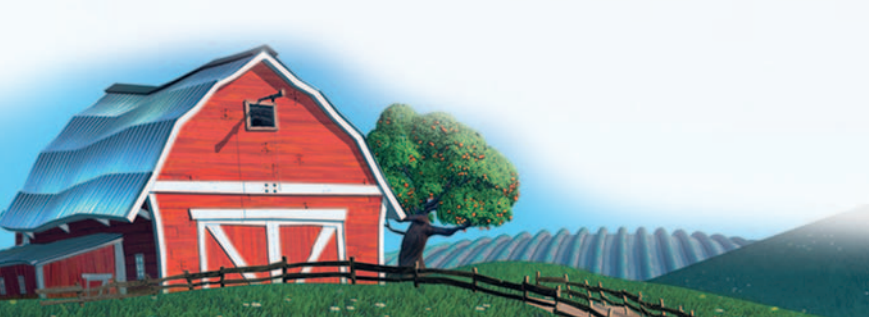

### DIRECTX®

Puring installation you will be prompted to install PirectX® 9.0. Barnyard requires PirectX 9.0 or higher. If you do not already have PirectX 9.0 or higher installed, follow the on-screen prompts to complete PirectX installation.

# GAME PROFILES

In order to save and/or track your progress through the game, you will need to create or load a Game Profile. Make selections by pressing the Enter key. Use the ESC key to go back. After entering your name with the arrow keys, select "OK" and press the Enter key.

## CONTROLS

### MENU CONTROLS

| Arrow Keys | Highlight Menu Selection |
|------------|--------------------------|
| Enter      | Confirm Menu Selection   |
| ESC        | Return to previous menu  |

## PLAYER CONTROLS

| WASD / Arrow Keys  | Move        |
|--------------------|-------------|
| F / ENTER          | Action      |
| Space              | Jump        |
| 1                  | Inventory   |
| Left Mouse Button  | Squirt milk |
| Shift              | Sprint      |
| Right Mouse Button | Aim         |
| ESC                | Pause Menu  |
| M                  | Map         |
| Mouse              | Move Camera |

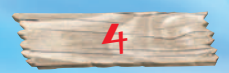

## BIKE CONTROLS

| AD / Left & right arrow keys | Steer         |
|------------------------------|---------------|
| W / Up arrow key             | Accelerate    |
| S / Pown arrow key           | Brake/Reverse |
| Space                        | Jump          |
| 1 / Enter                    | Dismount      |
| Shift                        | Sprint        |
| Ζ                            | Ring Bell     |
| C                            | Center Camera |
| ESC                          | Pause menu    |
| М                            | Map           |
| Mouse                        | Move camera   |

# WHEN THE FARMER'S AWAY

Straight from America's heartland comes a mooo-ving tale of friendship, adventure and udder chaos! Welcome to the Barnyard, where animals rule and the barn dances rock. Of course, as a member of the cow community, you'll be expected to pitch in, pull your weight, and party like the animal you are. So milk it for all it's worth with Otis, Miles, Pig, and the whole bovine brigade as they liven things up down on the farm while you bust a moo-ve to become a bonafide Barnyard hero!

# MAIN MENU

New Game - Create your very own Cow and begin a brand new Barnyard adventure!

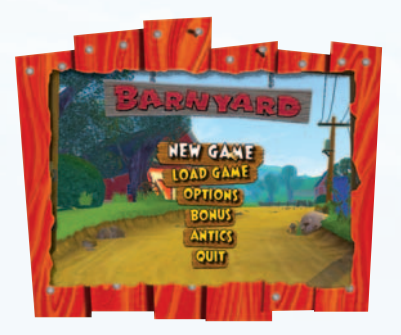

Load Game - Return to any previously saved game. Options - Adjust your Audio and Control settings. Bonus - Unlock cool Barnyard concept art, moo-vies and more. Antics - From Gopher Golf to Chasing Chicks, compete in an assortment of udderly fun-tastic mini-games.

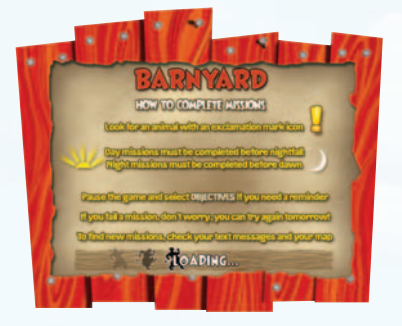

### Missions

Missions drive the story forward. Throughout the game you will be asked to carry out a variety of different tasks, some more dangerous than others. One to three missions can be active at any given time, but you must complete all of them to finish the game and become a true Barnyard hero!

## MAP

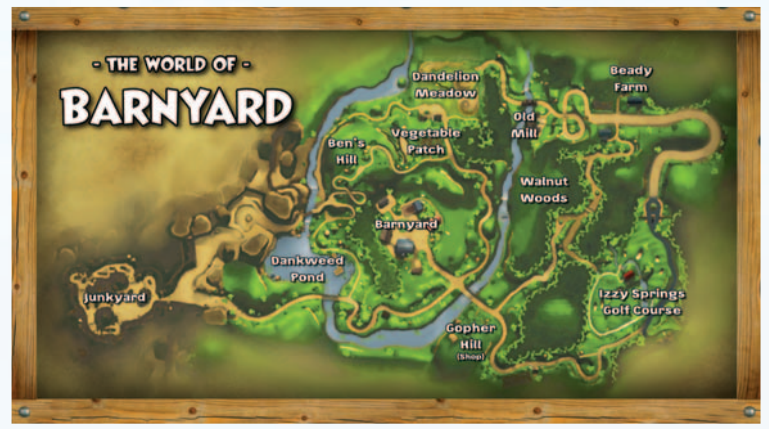

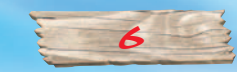

# GAME SCREEN

1) Clock - Shows the current time on the farm.

2) Stamina - More stamina means you are able to run longer.

3) Milk Supply - Rich, creamy, and oh-so fun to squirt. Also great for blasting enemies, so keep them udders full!

4) Inventory - Keeps track of all your collected items and stores other useful tools.

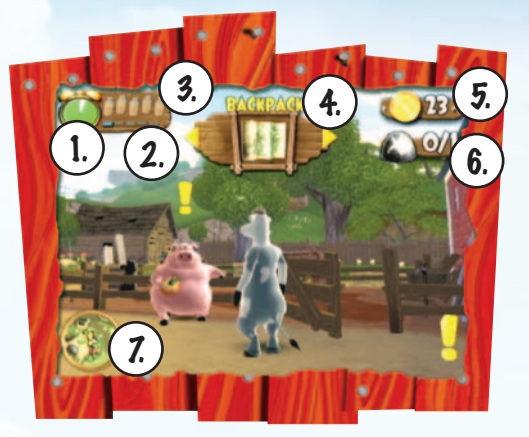

5) Gopher Bucks - How rich are you?

6) Mission Objective - Shows your current mission objective. (Just in case you forgot!)

7) Mini-Map - Lost? No problem. This hand-dandy map gives you an overview of the whole farm, including the locations of items, animals, and mission objectives.

## PAUSE MENU

Press the ESCAPE key at any time during gameplay to pause the game and access the Pause Menu.

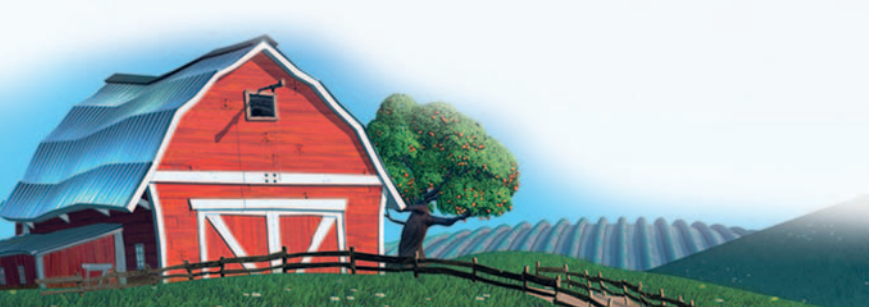

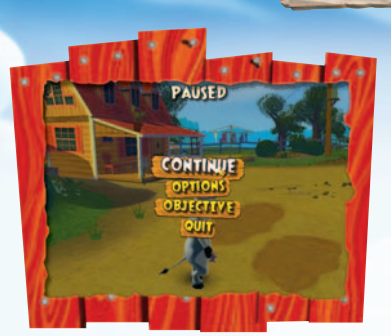

- Continue: Resume gameplay and get back to business.
- Options: Access the Options Menu.
- Objective: Uh... What was your mission again?
- Quit: Exit the game and return to the Main Menu.

## SAVING AND SLEEPING

When the game starts, Miles will show you your sleeping area. Sleeping restores your stamina, and passes time from night to day. You can also save your current game here.

# ITEMS AND ENEMIES

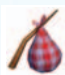

Food - Can be found growing around the farm. You can use food for recipes and mocktails, sell to the gophers, or enjoy a quick snack to pick up your stamina.

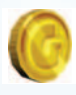

Gopher Bucks - Used to buy equipment, food, and barn upgrades at the Gopher Underground. Save 'em up or spend 'em quick, it's up to you.

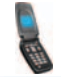

Cell Phone - Receive text messages from other characters about missions, mini-games, and barnyard parties!

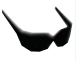

Sunglasses - Get ready for squirting fun! Just lock on a target and squirt away.

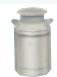

Milk Cans - Fill 'em up and shake 'em up! Make cream and butter the natural way.

👎 Keys - Collect keys to open gates to brand new areas.

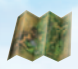

Map - Rummage around in your knapsack and find this helpful guide to the barnyard neighborhood.

8

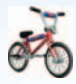

Bike - Hop on for faster travel around the farm. Can also be used for racing.

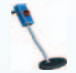

Metal Petector - Locate buried objects and hidden secrets.

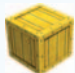

Crates - Break 'em open and reap the rewards!

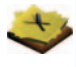

Tree Notes - These secret messages just might help you on your mission.

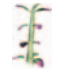

Milkweed - These amazing botanicals grow into real-working ladders. Just plant, squirt and start climbing.

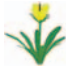

Flowers - Ten flowers of the same type make a bunch. Ah... Smell so good!

Gold Rush Machines - Feeling lucky? Go ahead and give 'em a spin.

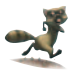

Raccoons - These pesky rascals tend to keep their distance, but will attack if cornered.

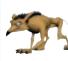

Coyotes - These vicious critters seldom leave the junkyard. But when they do, beware their razor sharp claws!

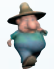

Farmer - While the Farmer's away the cows will play... Just don't let him catch you in the act.

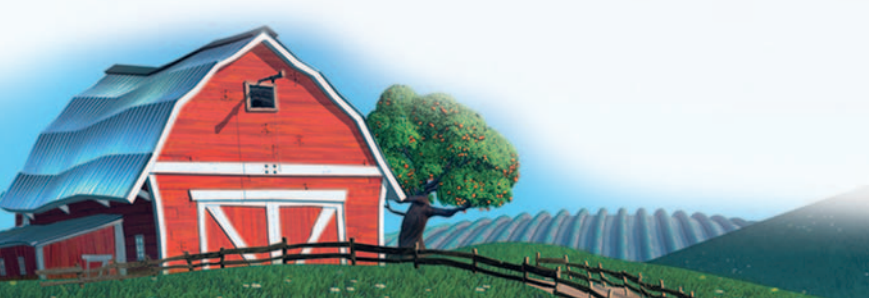

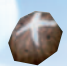

Recipe Rocks - X marks the spot. Turn these rocks over to uncover a tasty recipe for cooking or mocktails.

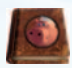

Cookbook - This book holds all of the recipes that you find under Recipe Rocks. Gather the right ingredients and head to the kitchen to get cooking!

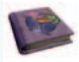

Mocktails - Open this book to see the Mocktail recipes that you can make in the Night Barn.

# TROUBLESHOOTING

For optimal performance we recommend that you close any other applications that are running on your computer prior to playing Barnyard.

We strongly recommend that you obtain the latest DirectX compatible drivers for your video and sound cards. Using drivers that are not compatible with the latest version of DirectX can have unpredictable results. Updated drivers are typically available at no charge through your hardware manufacturer's website. Popular video chipset manufacturers include: ATI - www.ati.com Intel - www.intel.com Nvidia - www.nvidia.com For additional information on DirectX, please visit www.microsoft.com/directx/

# CREDITS

## BLUE TONGUE

CREDITS PRODUCER; Nick Hagger

ASSISTANT PRODUCER Graeme Wehh Garoth Luke

GAME PESIGN Nick Hagger Mark Morrison

TECHNICAL MANAGER Graeme Wehh

ENGINE PROGRAMMERS Perek Burnheim Adrian Garrett Florian Strauss Shane Stevens Michael Young

LEAD PROGRAMMER Dan Khoan Chan

PROGRAMMERS Joel Anderson J.D.Praveen Babu Mark Boulton Vincent Chau **Richard Hunton** Sam Izzo Lindsay Loughlin Jesse Neave Arieh Schneier Jarrod Smith Michael Young

LEAP ENVIRONMENT ARTIST Ron Crouch

CONCEPT ARTIST Llovd Chidazev

APTICTC Adam Bras Ben Crouch Russell Hughes Lewis Mitchell **Parren** Tibbles Stephen Rushbrook Anthony Clare

LEAP ANIMATOR Abhi Ryan

CORE ANIMATORS Tim Brooks Shannon Caldwell Kate Inabinet Andy Yona

CUTSCENE ANIMATORS Andrew Pyson Shannon Caldwell Kate Inahinet Neil Kennedy Julian Lamont Heath Pagram Abhi Ryan

APPITIONAL ANIMATION Stefan Kamoda Terrence Cattrell

GAME AUDIO Stephan Schu?tze John Guscott

OA MANAGER Nizam Abdallah

OA TEAM Ben Abbott Choon Tsung Low Ee Lena Chana Daniel Stante

ADDITIONAL QA Murray Lorden Angela Lin

OFFICE ADMINISTRATOR Belinda Henderson

SYSTEM APMINISTRATOR Stephan Neofitou

HUMAN RESOURCES Andrew Kirkby Jane Robertson

PRODUCTION DIRECTOR Kevin Chan

ART PIRECTOR Terry Lane

CREATIVE DIRECTOR Nick Hagger

GENERAL MANAGER Vovin Chan

EXTRA SPECIAL THANKS Steven Spagnolo Shane Stevens

#### THE QUALITY ASSURANCE

ASSURANCE

DIRECTOR QUALITY Monica Valleio

QA MANAGERS Mario Waibel Michael Motoda TEST SUPERVISOR Nickolas Gardner

TEST LEADS Steven Kitchens

TESTERS Frederic Lavoie Joshua Tefertiller Malik Aziz Brott Danok

FIRST PARTY SUPERVISOR Jacon Tani

FIRST PARTY SPECIALISTS Arielle Jayme Alexis Ladd Pavid Marino Jennifer Henschel

QA TECHNICIANS **Richard Jones** Pavid Wilson Jonathan Gill

MASTERING LAB TECHNICIANS Charles Batarse Glen Peters Anthony Punnet T. Rvan Arnold

GAME EVALUATION TEAM Sean Heffron Scott Frazier Matt Elzie Eric Weiss

#### THE INC.

LICENSOR MANAGER Stephanie Wise

PROPUCTION RESOURCE MANAGER Jonao Pach

GLOBAL LOCALIZATION MANAGER Amy Small

MARKETING DIRECTOR -GLOBAL BRAND MANAGEMENT John Ardell

SENIOR GLOBAL BRAND MANAGER Danielle Conte

BRAND MANAGER Jeremy Taylor

MARKETING COORDINATOR Sam Guilloud

*PIRECTOR - CREATIVE* SERVICES Howard Liebeskind

> CREATIVE SERVICES MANAGER Kirk Somdal

SPECIAL THANKS Brian Farrell Jack Sorensen Edward Zinser Tiffany Ternan Jim Kennedy Germaine Gioia Debbie Fingerman Brandy Carrillo Jenni Carlson Amy Bernardino Christopher Folino Fernando Velloso Kris Buccieri Melissa Rivas Chad Ellman Laura Campos James Gilbert-Rolfe Joshua Austin Tanva Haider Jean Philippe Randisi Gregoire Halbout Nicole Withers Nathalie Massabni Miriam Wermelt Chris Arnwine Grea Stewart

### THQ

SVP EUROPEAN PUBLISHING lan Curran

PIRECTOR, GLOBAL BRAND MANAGEMENT Michael Pattison

SENIOR GLOBAL BRAND MANAGER Jennifer Wyatt-Ambler Mickey Torode Pete Murphy Karine Goethals Claudia Kühl Angela Bateman

ASSISTANT GLOBAL BRAND MANAGER Julien Socquet-Clere Trevor Burrows Anthony Newall Victoria Fisher

GLOBAL PR MANAGER **Guy Cunis** 

INTERNATIONAL ART DIRECTOR Till Enzmann

PTP OPERATOR (ICS) Ania Johnen Petlef Tapper **Pirk** Offenberg Jens Spangenberg Jörg Stauvermann Ramona Sackers Ramona Stell

EUROPEAN LOCALISATION PIRECTOR Susanne Dieck

EUROPEAN LOCALISATION ENGINEER Bornd Kurtz

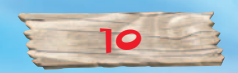

UK MARKETING PIRECTOR Richard Williams

UK PROPUCT MARKETING MANAGER Jon Rooke

UK ASSOCIATE PROPUCT MARKETING MANAGER Elizabeth Blackman

UK SENIOR PR MANAGER Sam Forrest

UK PR MANAGER Greg Jones

UK & EXPORT PR MANAGER Helen Jones

EXPORT SALES & MARKETING MANAGER Gavle Shepherd

MARKETING PIRECTOR, GERMANY Paul Ashcroft

HEAP OF PROPUCT MANAGEMENT, GERMANY Alexander Hall

PROPUCT MANA&ER, &ERMANY Melanie Skrok Claus Schmidt Marcin Kugla Özkan Özarslan

HEAD OF PR, GERMANY Georg Reckenthäler

Marketing Pirector Spain Pablo Camacho

PROPUCT MANAGER, SPAIN Javier Mañú Fermin Garcia Fuevo

PR MANAGER, SPAIN Jorge Nicolás Vázquez

VICE PRESIDENT ASIA PACIFIC Martin Good

SENIOR PROPUCT MANAGER, ASIA PACIFIC Elizabeth Kotevska

PROPUCT MANAGER, ASIA PACIFIC Jon Rowe

PR MANAGER, ASIA PACIFIC Katherine Charles

MARKETING MANAGER, FRANCE Sébastien Wadoux

SENIOR PROPUCT MANAGER, FRANCE Benoit Bohet Virginie Zerah Jérémy Goldstein

PR MANAGER, FRANCE Jerome Benzadon Christelle Carteron MARKETING MANAGER, BENELUX Robin Wolff

SPECIAL THANKS Annie Sullivan Jeroen Pompen Miguel Canut Rory Ponnelly Roy Campbell

#### OMATION

CREATIVE MARKETING SUPERVISING Dimitri Joannides

LIGHTING SUPERVISOR

POSING ANIMATOR Katie Folsom

INSTRUCTION MANUAL TEXT John E. Deaver

PACKAGING LAYOUT AND DESIGN Brian Balistreri

GLOBAL SENIOR MEDIA RELATIONS MANAGER Kristina Kirk

MEDIA RELATIONS MANAGER Kathy Bricaud

MEPIA RELATIONS COORPINATOR Gretchen Armerding

EFX ARTIST Pax Lafleur

MODELING AND BG Mike Montague

PHOTOSHOP ARTIST Mary Poplin

MARKETING COORDINATOR Greg Emerson

PROPUCTION MANAGER Leslie Barker

PROPUCER Aaron Parry

#### NICKELODEON

EVP, NICKELODEON PIGITAL MEDIA Steve Youngwood

SENIOR DIRECTOR, INTERACTIVE Stacey Lane

SENIOR PROPUCER, INTERACTIVE Pavid Bergantino

MARKETING MANAGER, INTERACTIVE Jack Paley

MANAGER, INTERACTIVE Stephanie Bond COORPINATOR, INTERACTIVE Pan Boldin

VP/CREATIVE PIRECTOR LICENSING Tim Blankley

CREATIVE PIRECTOR, ENTERTAINMENT PROPUCTS Paniel Moreton

SENIOR PESIGNER, INTERACTIVE Rob Lemon

JUNIOR DESIGNER, INTERACTIVE Jason Piorio

SENIOR MANAGER, COPY/CONTENT Pebra Krassner

NICKELOPEON WOULP LIKE TO THANK: Justine Briskman Leigh Anne Prodsky Kussell Hicks Eddie Hill Bernieel Hom Bree LeMasters Linnette Attai Julia Pistor Beoff Todebush Michael Zermeno Chezza Zoeller

SPECIAL THANKS TO: Steve Oedekerk

#### MUSIC CREDITS

Big Boss Pog Written and performed by North Mississippi Allstars © 2005 North Mississippi Music (BMI)

Chicken Lickin' Good Written and performed by Chris Ballew Published by Aurora Elephant Music (ASCAP)

Hittin' The Hay Written by Janne Ericsson and Teijo Agell-Esslela Performed by North Mississippi Allstars Published by Zomba Enterprises Inc. (ASSAP) obo Zomba Music Publishers Ltd.

Let It Kide Written and Performed by: J. Ralph Published by Tubby and the Spaniard Musie Foulishing Master Recording Furnished Courtesy of The Rumor Mill, LLC All Kights Reserved. International Copyright Secured. Used By Permission Like To Boogie Written and performed by Chris Ballew Published by Aurora Elephant Music (ASCAP)

Mud Written and performed by North Mississippi Allstars © 2005 North Mississippi Music (BMI)

Poor Little Me Written and performed by Chris Ballew Published by Aurora Elephant Music (ASCAP)

Put A Lid On It Written by Thomas Edward Maxwell and Kenneth Mosher Performed by Maxwell/Mosher Published by Baby New Year Music LLC obo Strept Throat Musie (ASCAP) and Hot But Sweet (ASCAP)

The Red Hot Polka Written and performed by Chris Whitey Anderson Published by Workshirt Musie (BMI) By arrangement with Musie for the Masses

The Ride of the Valkyries Written by Richard Wagner Gourtesy of Opus 1 Music Library Three Rire Blues Written by Thomas Gaward Maxwell Performed by Maxwell/Mosher Published by Baby New Year Music LLC Obo Strept Throat Music (ASCAP) and Hot Burt Sweet (ASCAP)

What You Want Written and performed by Chris Ballew Poblished by Aurora Elephant Music (ASCAP) All rights reserved. Used by Permission

SOUNDTRACK PROPUCED BY KARYN RACHTMAN Musical Score by North Mississippi Allstars Musical Score produced by Mickey P

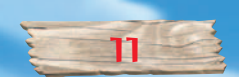

# LICENSE AGREEMENT

Your use of the file is evidence of your agreement to be bound by the terms

1. OWNERSHIP. The Software is and shall remain a proprietary product of THQ and its suppliers. THQ and its suppliers shall retain ownership of all patents, copyrights, trademarks, trade names, trade secrets and other proprietary rights relating to or residing in the Software. Except as provided in Section 2, you shall have no right, title or interest in or to the Software. The Software is licensed, not sold, to you for use only under the terms of this Agreement. If you agree to be bound by all of the terms of this Agreement, you will only own the media on which the Software has been provided and not the Software itself.

17

- 2. GRANT OF LICENCE. THQ grants you a non-exclusive, non-transferable right to use one copy of the Software in the country in which you acquired the Software for your own personal use. All other rights are expressly reserved by THQ. You may not: (a) install the Software on multiple computers, timeshare the Software, or make it available to multiple persons, (b) reverse-engineer or decompile the Software, or (c) export the Software. You may make one copy of the Software solely for purposes of having a backup copy, provided that you reproduce on that copy all copyright notices and any other confidentiality or proprietary legends that are on the software the Software at any time and in doing so incurs no obligation to furnish such updates to you pursuant to this Agreement.
- 3. LIMITED WARRANTY. THQ International warrants to the original purchaser of this THQ International product that the medium on which the computer program is recorded is free from defects in materials and workmanship for a period of ninety (90) days from the date of purchase. This THQ International software is sold "as is", without express or implied warranty of any kind resulting from use of this program. THQ International agrees for a period of ninety (90) days to either repair or replace, at its option, free of charge, any THQ International product, postage paid, with proof of purchase, at its Customer Service centre. Replacement of this Game Pisc, free of charge to the original purchaser is the full extent of our liability. Please allow 28 days from dispatch for return of your Game Pisc.

This warranty is not applicable to normal wear and tear. This warranty shall not be applicable and shall be void if the defect in the THQ International product has arisen through abuse, unreasonable use, mistreatment or neglect. THIS WARRANTY IS IN LIEU OF ALL OTHER WARRANTIES AND NO OTHER REPRESENTATIONS OR CLAIMS OF ANY NATURE SHALL BE BINDING OR OBLIGATE THQ INTERNATIONAL. ANY IMPLIED WARRANTIES OF APPLICABILITY TO THIS SOFTWARE PRODUCT, INCLUDING WARRANTIES OF MERCHANTABILITY AND FITNESS FOR A PARTICULAR PURPOSE, ARE LIMITED TO THE NINETY (90) DAY PERIOD DESCRIBED ABOVE. IN NO EVENT WILL THQ INTERNATIONAL BE LIABLE FOR ANY SPECIAL, INCIDENTAL OR CONSEQUENTIAL AMAGES RESULTING FROM POSSESSION, USE OR MALFUNCTION OF THIS THQ INTERNATIONAL PRODUCT. THIS IN NO WAY AFFECTS YOUR STATUTORY RIGHTS.

This computer program and its associated documentation and materials are protected by both National and International copyright law. Storage in a retrieval system, reproduction, translation, hiring, lending, broad-casting and public performances are prohibited without express written permission of THQ International.

4. LIMITATION OF LIABILITY. IN NO EVENT SHALL THQ AGGREGATE LIABILITY IN CONNECTION WITH THIS AGREEMENT AND THE SOFTWARE, REGARPLESS OF THE FORM OF THE ACTION GIVING RISE TO SUCH LIABILITY (WHETHER IN CONTRACT, TORT OR OTHERWISE), EXCEEP THE LICENSE FEES RECEIVED BY THQ FOR THE SOFTWARE.

NO THO SUPPLIER SHALL HAVE ANY LIABILITY WHATSOEVER UNDER THIS AGREEMENT. IN NO EVENT SHALL THQ OR THQ SUPPLIERS BE LIABLE FOR ANY INDIRECT. EXEMPLARY, SPECIAL, CONSEQUENTIAL OR INCIDENTAL DAMAGES OF ANY KIND (INCLUDING WITHOUT LIMITATION LOST PROFITS), EVEN IF THO OR SUCH SUPPLIER HAS BEEN ADVISED OF THE POSSIBILITY OF SUCH PAMAGES, SOME JURISPICTIONS PO NOT ALLOW THE LIMITATION OR EXCLUSION OF LIABILITY FOR CONSEQUENTIAL OR INCIDENTAL PAMAGES SO THE ABOVE LIMITATION OR EXCLUSION MAY NOT APPLY TO YOU, THO SHALL NOT BE LIABLE FOR ANY CLAIMS OF THIRD PARTIES RELATING TO THE SOFTWARE. THE LIMITED WARRANTY LIMITED REMEDIES AND LIMITED LIABILITY PROVISIONS CONTAINED IN THIS AGREEMENT ARE FUNDAMENTAL PARTS OF THE BASIS OF THO BARGAIN HEREUNDER AND THO WOULD NOT BE ABLE TO PROVIDE THE SOFTWARE TO YOU WITHOUT SUCH LIMITATIONS, SOME JURISPICTIONS DO NOT ALLOW THE LIMITATION OR EXCLUSION OF LIABILITY SO THE ABOVE DISCLAIMER MAY NOT APPLY TO YOU IN WHICH CASE THE PURATION OF ANY SUCH LIMITATION OR EXCLUSION OF LIABILITY IS LIMITED TO NINETY (90) PAYS FROM THE PATE THE SOFTWARE IS RECEIVED BY YOU. THIS WARRANTY GIVES YOU SPECIFIC LEGAL RIGHTS, YOU MAY HAVE OTHER LEGAL RIGHTS WHICH VARY FROM JURISPICTION TO JURISPICTION.

5. TERMINATION. You may terminate this Agreement at any time. This Agreement shall terminate automatically upon your breach of any term of this Agreement. Upon termination, you shall destroy the Software and the backup copy, if any, you made pursuant to the Agreement.

> THR ASIA PACIFIC LEVEL 8, 606 ST. KILDA ROAD MELBOURNE, VIC 3004 AUSTRALIA

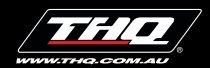

THQ ASIA PACIFIC Level 8, 606 St. Kilda Road Melbourne, VIC 3004, Australia

© 2006 THQ Inc. © 2006 by Paramount Pictures Corporation and Viacom International Inc. All Rights Reserved. Nickelodeon, Nickelodeon Barnyard and all related titles, logos and characters are trademarks of Viacom International Inc. Exclusively published by THQ Inc. Developed by Blue Tongue Entertainment Pty Ltd. THQ, Blue Tongue and their respective logos are trademarks and/or registered trademarks of THQ Inc. All rights reserved. All other trademarks, logos and copyrights are property of their respective owners.